## Préstamos personales eBROU sin convenio

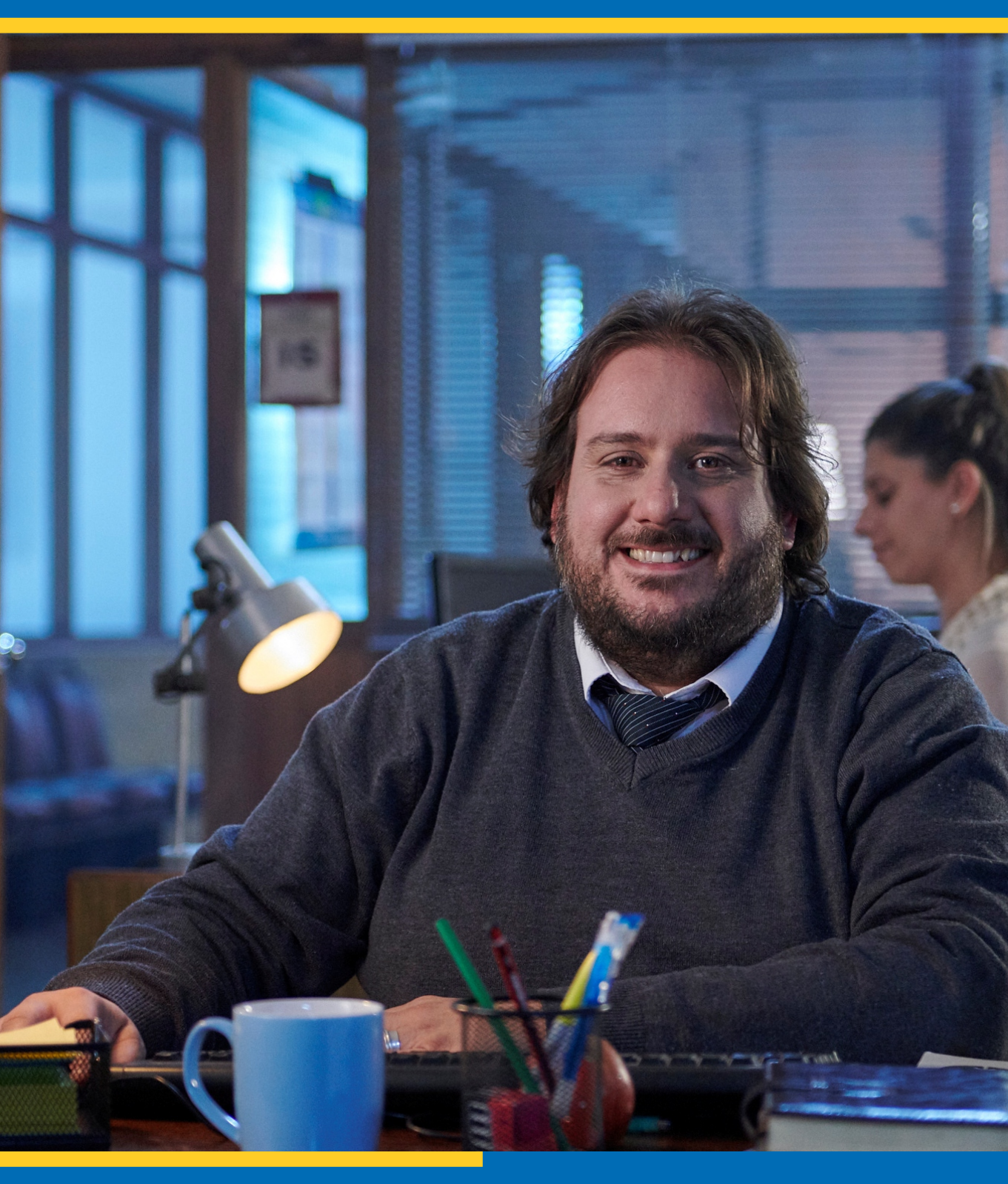

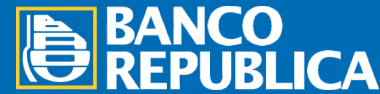

Más info. BROU.COM.UY

Si cobrás por el Banco y la empresa dónde trabajás no tiene convenio con el BROU, debés seguir los siguientes pasos para solicitar un préstamo:

Ingresá a tu eBROU con usuario y clave.

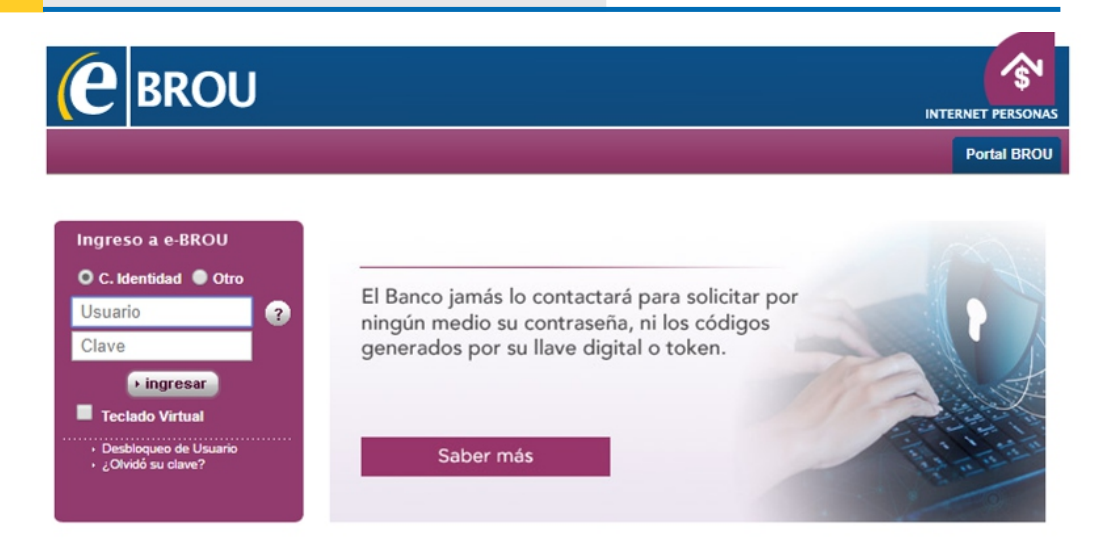

En la pestaña Préstamos ingresá a Crédito Social. Si no tenés Acuerdo Marco vigente, deberás aceptar las condiciones del mismo por única vez.

Si ya contás con el acuerdo Marco vigente, elegí directamente la opción "Simulación y Solicitud de Préstamos".

| <b>e</b>                                                                                                    | BRO                      | J Interne               | t Personas                                                                                                    |                                              |                                            | A                 | 0              | $\times$ | <b>110</b> | 😸 Salir |
|----------------------------------------------------------------------------------------------------|--------------------------|-------------------------|----------------------------------------------------------------------------------------------------|----------------------------------------------|--------------------------------------------|-------------------|----------------|----------|------------|---------|
| Cuentas                                                                                                    | Tarjetas                 | Inversiones             | Préstamos                                                                                                    | Multipagos                                   | Cobros y Reintegros                        | Administración    |                |          |            |         |
| Detalle y Mo                                                                                                    | ovimientos               | Consulta y P            | ago de Préstam                                                                                                    | os Crédito                                   | Social   Adelanto Sobr                     | e Sueldos         |                |          |            |         |
| Cotiza                                                                                                    | ionae                    | Bienvenido, JOSÉ, LOPEZ |                                                                                                    |                                              | Martes 10 de Septiembre de 2019 - 13:56:47 |                   |                |          |            |         |
| Couzaciones<br>Compra Venta                                                                                                    |                          | Solicitud               | de Préstamo                                                                                                    | Ultin                                        | 10 acceso - Lunes 19                       | 9 de Ag           | osto de        | 2019 - 1 | 4:42:00    |         |
| Euro 36                                                                                                    | 3.95 35.45<br>5.80 40.51 |                         |                                                                                                    |                                              |                                            |                   |                |          |            | _       |
| UI                                                                                                    | 4.22570                  |                         | Usted cuenta con un Acuerdo Marco vigente y ha dado conformidad al mismo. Presione el siguiente botón para iniciar la solicitud de un préstamo. |                                              |                                            |                   |                |          |            |         |
| Valores s<br>confirm                                                                                                    | ujetos a<br>nación       |                         | _                                                                                                    | _                                            |                                            |                   |                |          |            |         |
| <ul> <li>Yer cotizaciones y<br/>arbitrajes</li> <li>Yer historial</li> <li>A partir de este momento uster<br/>ningún momento significará la<br/>confirmar la misma.</li> </ul> |                          |                         | comenzará a simular las o<br>ceptación de la operación                                                                                          | condiciones del pré<br>n, para ello deberá ( | éstamo,<br>clickear                        | lo que<br>en el l | en<br>botón de |          |            |         |
| Cotizació                                                                                                    | n e-Brou                 |                         |                                                                                                    |                                              |                                            |                   |                |          |            |         |
| Con                                                                                                    | npra Venta               |                         |                                                                                                    | Sin                                          | nulación y Solicitud de P                  | réstamos          |                |          |            |         |
| Habilitado                                                                                                    | para las                 |                         |                                                                                                    |                                              |                                            | J                 |                |          |            |         |
| en las que<br>expresa                                                                                                    | se indica<br>amente      |                         |                                                                                                    |                                              |                                            |                   |                |          |            |         |

En el campo "Dato Laboral", elegí la opción "Préstamo Web Sueldo". Luego ingresá el monto del préstamo, moneda y plazo. Cliqueá "Simular" y verás el resultado.

| <b>e</b> BROL                                                                            | Internet Personas                                                                                                    |                                     |                                                          | A O 🛛 📫 C sair                        |  |  |  |  |
|------------------------------------------------------------------------------------------|----------------------------------------------------------------------------------------------------|-------------------------------------|----------------------------------------------------------|---------------------------------------|--|--|--|--|
| Cuentas Tarjetas                                                                         | Inversiones Préstamos                                                                                                    | Multipagos                          | Cobros y Reintegros                                      | Administración                        |  |  |  |  |
| Detalle y Movimientos                                                                    | Consulta y Pago de Préstar                                                                                                  | nos   Crédito                       | Social   Adelanto Sobr                                   | e Sueldos                             |  |  |  |  |
| Cotizaciones<br>Compra Venta                                                             | Bienvenido, JOSÉ, LOPEZ Martes 10 de Septiembre de 2019 - 13:57:12<br>Último acceso - Lunes 19 de Agosto de 2019 - 14:42:00 |                                     |                                                          |                                       |  |  |  |  |
| Euro 36.80 40.51                                                                         | Simulación                                                                                                    |                                     |                                                          |                                       |  |  |  |  |
| Valores sujetos a<br>confirmación                                                        | Dato Laboral: * Préstamo Web Sueldo                                                                                         |                                     |                                                          |                                       |  |  |  |  |
| <ul> <li>Ver cotizaciones y<br/>arbitrajes</li> <li>Ver historial</li> </ul>             |                                                                                                    | Líquido a Cobr<br>Mone              | ar: * PESOS URUGUA                                       | 10.000,00<br>AYOS T                   |  |  |  |  |
| Cotización e-Brou                                                                        | Plazos Permitidos: Min. 1- Max. 40                                                                                          |                                     |                                                          |                                       |  |  |  |  |
| Compra Venta                                                                             | Plazo (meses): * 15                                                                                                    |                                     |                                                          |                                       |  |  |  |  |
| Dólar 20.12 20.45<br>Habilitado para las<br>pantallas operativas<br>en las que se indica | i Simular las co<br>deberá clicke                                                                                           | ondiciones del p<br>ar posteriormen | réstamo, no significa la a<br>te en el botón "Solicitar" | aceptación de la operación, para ello |  |  |  |  |
| Adhesión tuapp                                                                           |                                                                                                    |                                     | Simu                                                     |                                       |  |  |  |  |
| Puede realizar la<br>adhesión a "tuapp"<br>presionando aquí:                             |                                                                                                    |                                     | Volver                                                   |                                       |  |  |  |  |
|                                                                                          |                                                                                                    |                                     |                                                          |                                       |  |  |  |  |

4

Cuando estés de acuerdo con las condiciones del préstamo, seleccioná "Solicitar".

| Data Laborali X                                                           |                                                                                  |
|---------------------------------------------------------------------------|----------------------------------------------------------------------------------|
| Dato Laborai: "                                                           | Préstamo Web Sueldo                                                              |
| Líquido a Cobrar: *                                                       | 10.000,00                                                                        |
| Moneda: *                                                                 | PESOS URUGUAYOS                                                                  |
| Plazos Permitidos:                                                        | Min. 1- Max. 40                                                                  |
| Plazo (meses): *                                                          | 15                                                                               |
| i Simular las condiciones del préstar deberá clickear posteriormente en e | no, no significa la aceptación de la operación, para ello<br>I botón "Solicitar" |
|                                                                           | Simular                                                                          |
|                                                                           |                                                                                  |
| Resultado                                                                 |                                                                                  |
| Afectación Máxima:                                                        | \$ 8400,00                                                                       |
| Cuota a Pagar:                                                            | \$ 891,00                                                                        |
| Total Cuotas Afectadas:                                                   | \$ 891,00                                                                        |
| T.E.A. (Tasa Efectiva Anual):                                             | 39,00 %                                                                          |
| Total a Cancelar:                                                         | \$ 0,00                                                                          |
| Líquido a Cobrar:                                                         | \$ 10.000,00                                                                     |
| i Condiciones cumplidas.                                                  |                                                                                  |
|                                                                           |                                                                                  |
| Cuenta a Acreditar                                                        |                                                                                  |
| Cuenta:                                                                   | CA \$ 000953229-00001 Alias: 953229-1                                            |
| nvío de Notificación                                                      |                                                                                  |
| anno de notificación                                                      |                                                                                  |
| E- mail:                                                                  | joselopez@gmail.com                                                              |
|                                                                           |                                                                                  |

Verificá todos los datos de la transacción, si estás de acuerdo, aceptá las condiciones de la liquidación.

Ingresá tu clave de eBROU y seleccioná "confirmar".

| Tipo Préstamo Moneda:                                                                                                    | Con retención (671-98) /<br>PESOS URUGUAYOS                                                                                                    |    |
|----------------------------------------------------------------------------------------------------|----------------------------------------------------------------------------------------------------|----|
| Importe Préstamo:                                                                                                    | \$ 10.000,00                                                                                                    |    |
| Plazo                                                                                                    | 15 meses                                                                                                    |    |
| Periodicidad                                                                                                    | Mensual                                                                                                    |    |
| T.E.A. (Tasa Efectiva Anual):                                                                                                    | 39,00 %                                                                                                    |    |
| Primer Vencimiento:                                                                                                    | 03/10/2019                                                                                                    |    |
| Vencimiento Final:                                                                                                    | 03/09/2021                                                                                                    |    |
| Cuota a Pagar                                                                                                    | \$ 891,00                                                                                                    |    |
| Total Cuotas Afectadas:                                                                                                    | \$ 891,00                                                                                                    |    |
| Total a Cancelar:                                                                                                    | \$ 0,00                                                                                                    |    |
| Liq. a Cobrar Mon. Préstamo:                                                                                                    | \$ 10.000,00                                                                                                    |    |
| Líq. a Cobrar Mon. Cuota:                                                                                                    | \$ 10.000,00                                                                                                    |    |
| uenta a Acreditar                                                                                                    |                                                                                                    |    |
| Cuenta                                                                                                    | CA \$ 000953229-00001 Alias: 953229-1                                                                                                    |    |
| nvío de Notificación                                                                                                    |                                                                                                    |    |
| E-mail:                                                                                                    | joselopez@gmail.com                                                                                                    |    |
| Condiciones de la Operación                                                                                                    |                                                                                                    |    |
| Ver información acerca de las cond                                                                                                    | iciones particulares de la presente liquidación                                                                                                    |    |
| Al marcar esta opción, declaro o liquidación.                                                                                                    | conocer la información particular sobre la presente                                                                                                    |    |
| Ingrese su clave v confirme                                                                                                    | la transacción: *                                                                                                    |    |
| Ingrese su clave y confirme                                                                                                    | la transacción: *                                                                                                    |    |
| Ingrese su clave y confirme                                                                                                    | la transacción: *                                                                                                    |    |
| Ingrese su clave y confirme<br>ego de confirmar la tran<br>enta asociada en el acue                                                                   | la transacción: *<br>Confirmar<br>sacción, tendrás el depósito del dine<br>erdo marco, de forma inmediata.                                                                                       | ro |
| Ingrese su clave y confirme<br>ego de confirmar la tran<br>enta asociada en el acue<br>ansacción Confirmada                                           | la transacción: * <b>Confirmar</b><br>Sacción, tendrás el depósito del dine<br>erdo marco, de forma inmediata.                                                                                   | ro |
| Ingrese su clave y confirme<br>ego de confirmar la tran<br>enta asociada en el acue<br>ansacción Confirmada<br>Importe Préstamo:                      | la transacción: *<br>Confirmar sacción, tendrás el depósito del dine erdo marco, de forma inmediata. \$ 10.000                                                                                   | ro |
| Ingrese su clave y confirme<br>ego de confirmar la tran<br>enta asociada en el acue<br>ansacción Confirmada<br>Importe Préstamo:<br>Plazo:            | la transacción: *<br>Confirmar<br>sacción, tendrás el depósito del dine<br>erdo marco, de forma inmediata.<br>\$ 10.000<br>15 meses                                                              | ro |
| Ingrese su clave y confirme<br>ego de confirmar la tran<br>enta asociada en el acue<br>ansacción Confirmada<br>Importe Préstamo:<br>Plazo:<br>Cuento: | la transacción: *<br>Confirmar  sacción, tendrás el depósito del dine erdo marco, de forma inmediata.  \$ 10.000 15 meses CA \$ 000052220 00001 Alien: 050020 1                                  | ro |
| ego de confirmar la tran<br>enta asociada en el acue<br>ansacción Confirmada<br>Importe Préstamo:<br>Plazo:<br>Cuenta:                                | la transacción: *<br>Confirmar  sacción, tendrás el depósito del dine erdo marco, de forma inmediata.  \$ 10.000 15 meses CA \$ 000953229-00001- Alias: 953229-1                                 | ro |
| ego de confirmar la tran<br>enta asociada en el acue<br>ansacción Confirmada<br>Importe Préstamo:<br>Plazo:<br>Cuenta:<br>Número de operación:        | la transacción: *<br>Confirmar<br>sacción, tendrás el depósito del dine<br>erdo marco, de forma inmediata.<br>\$ 10.000<br>15 meses<br>CA \$ 000953229-00001- Alias: 953229-1<br>190910000060616 | ro |

## Más info. BROU.COM.UY